## Основной и субпоток. Переход между потоками на шаблоне в интерфейсе оператора TRASSIR

В основном причина повышение нагрузки на ЦП при просмотре каналов является разрешение отображаемых каналов, чем больше разрешения тем больше нагрузку на ЦПУ,Для решения данной проблемы, в ПО TRASSIR используется два вида потока, основной и субпоток. Обычно, разрешение основного потока выше субпотока, тем самым отображение суб потока на каналах уменьшает нагрузку на ЦПУ, переход между потоками в ПО Trassir можно осуществлять в ручном или автоматическом режиме.

## Ручное переключение между потоками в интерфейсе оператора

Ручное переключение осуществляется с помощью кнопки "HQ" в левом нижнем углу ячейки канала.

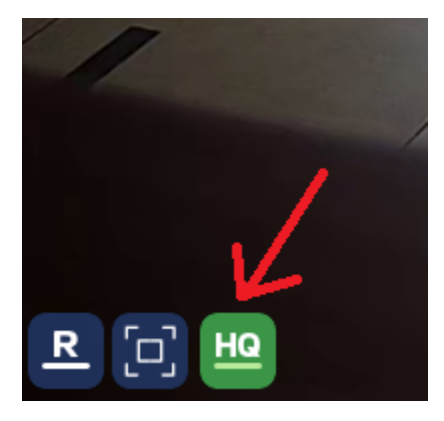

Кнопка горит зеленым - отображается основной поток.

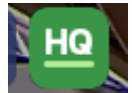

Кнопка синяя- отображается субпоток.

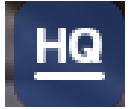

Настройка вывода типа потока на шаблон автоматически.

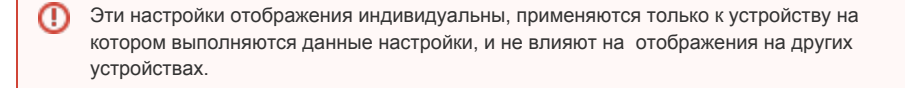

Переходим в общие настройки вида, это можно сделать нажав Правой кнопкой мышки по ячейки любого канала:

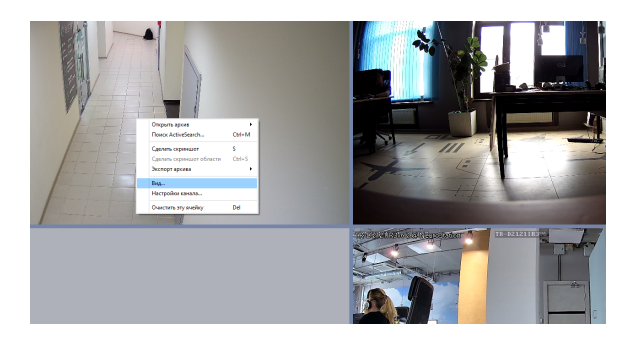

Далее перейдите в раздел общие настройки.

| Общие настройки test                      |                 |
|-------------------------------------------|-----------------|
| 🥑 Имя канала 🔲 Жирным                     |                 |
| 🗌 Показывать фигуры Выберите              | <b>•</b>        |
| 🗌 Показывать фигуры в архиве              |                 |
| Видео поток                               | Автоматически 🔻 |
| Порог размера окна                        | 400 пикс 🕂      |
| Показывать границы                        | Только фокус 👻  |
| Показывать OSD (кодек, разрешение, FPS)   |                 |
| Сохранять соотношение сторон              |                 |
| Оптимизировать вывод видео при перегрузке |                 |
| 🗌 Включить предпросмотр шкалы архива      |                 |
| Режим картинка в картинке при увеличении  |                 |

## Нас интересует выделенный блок настроек:

| Общие настройки test                                                                                                    |                                                     |
|----------------------------------------------------------------------------------------------------|-----------------------------------------------------|
| 🕑 Имя канала 🔲 Жирным                                                                                                    |                                                     |
| Показывать фигуры Выберите                                                                                                    | -                                                   |
| 🗌 Показывать фигуры в архиве                                                                                                    |                                                     |
| Видео поток                                                                                                    | Автоматически 💌                                     |
| Порог размера окна                                                                                                    | 400 пикс 🛨                                          |
|                                                                                                    |                                                     |
| Показывать границы                                                                                                    | Только фокус 🔻                                      |
| Показывать границы<br>Показывать OSD (кодек, разрешени                                                                                                    | Только фокус 🔹                                      |
| Показывать границы<br>Показывать OSD (кодек, разрешени<br>Сохранять соотношение сторон                                                                     | Только фокус 🔹 🗸                                    |
| Показывать границы<br>Показывать OSD (кодек, разрешені<br>Сохранять соотношение сторон<br>Оптимизировать вывод видео при                                   | Только фокус 🔹 🗸                                    |
| Показывать границы<br>Показывать OSD (кодек, разрешени<br>Сохранять соотношение сторон<br>Оптимизировать вывод видео при<br>Включить предпросмотр шкалы ај | Только фокус 🔹 🔹<br>не, FPS)<br>перегрузке<br>охива |

В разделе Видеопоток мы можем выбрать какой поток будет отображаться:

- Основной поток отображать только основной поток;
- Субпоток отображать только субпоток;
- Автоматически переходить между потоками будет осуществляться согласно настройкам "Порог размера окна".

Порог размера окна, что это за параметр и что он обозначает?

Данный параметр определяет при каком размере ячейки окна канала, канал будет переходить из основного в субпоток и обратно.

Например: При установке значения в 800 пикселей, данный канал будет отображаться в основном потоке если размер окна будет превышать 800 пикселей, если же размер будет менее 800 пикселей то в субпотоке.

Пример:

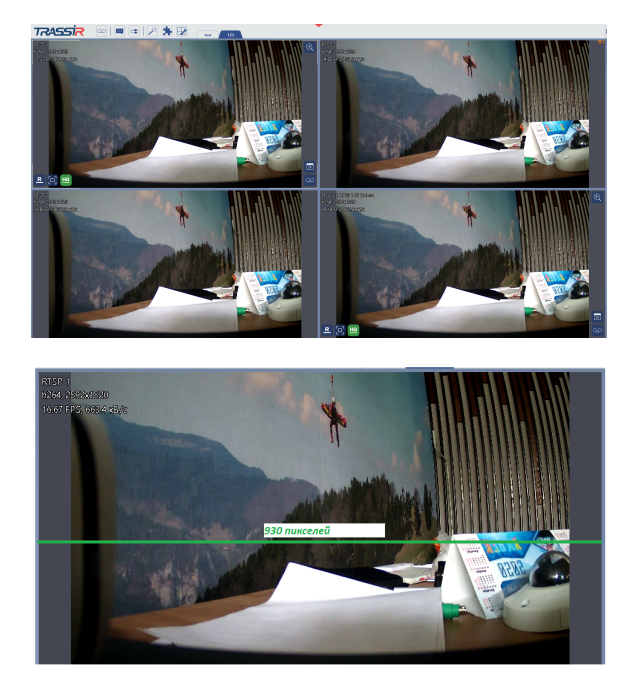

Размер одной ячейки канала 930 пикселей. Если порог размера окна будет равен 930 и ниже, то изображение в данном окне не перейдет в субпоток, а останется отображаться в основном потоке. Если значение порога размера окна будет равно 931 и более, то изображение в данном окне перейдет в субпоток.

Но, двойным нажатием левой кнопки мыши, можно перейти в просмотр только одного этого канала, и его размер в пикселях по горизонтали будет превышать значение указанное в настройках порога размера окна, тем самым канал опять будет отображать основной поток.

## Лайфхак, как быстро настроить переход между основным и суб потокам не прибегая к расчету пикселей.

1. Включите отображение OSD меню в настройках вида, чтобы понимать какое сейчас разрешение отображается:

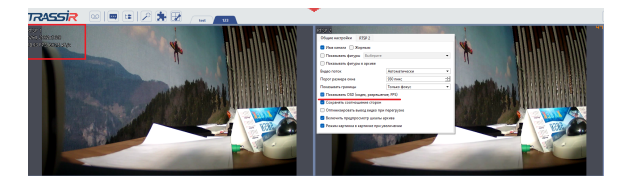

- 2. Переместите на шаблон все нужные камеры;
- 3. Установите параметр видео потока в настройках вида в режим "Автоматический";

3. В настройке вида, повышайте размер порога окна пока не увидите в OSD меню что камеры перешли в субпоток:

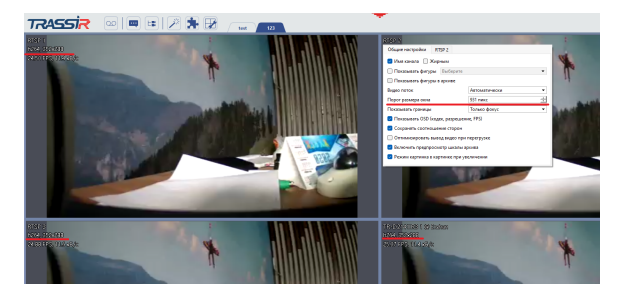